Fixing the "Error –Constant File Cannot Be Opened"

Fix 1) Microsoft Updates and computer crashes can damage program files. This is most likely what damaged MIKE's "**Constant File**." The program "**Restore MIKE INI file**" fixes this error **90%** of the time. After running this utility, launch MIKE again.

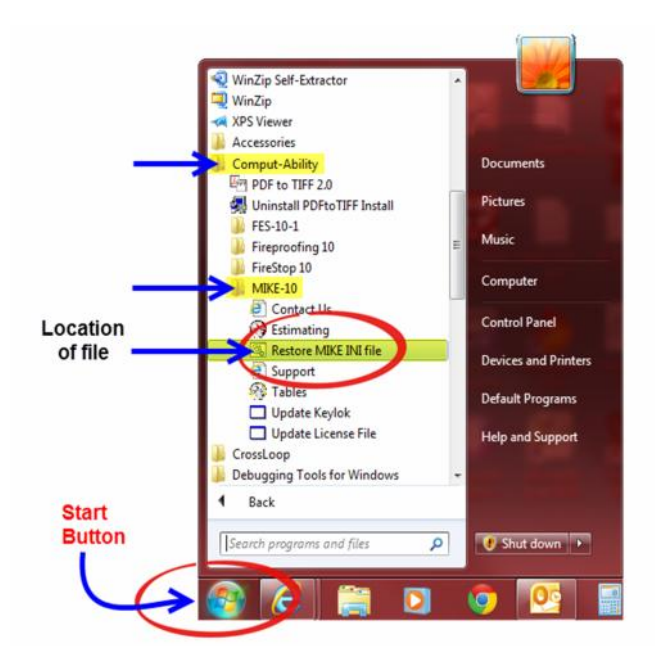

Windows 7:

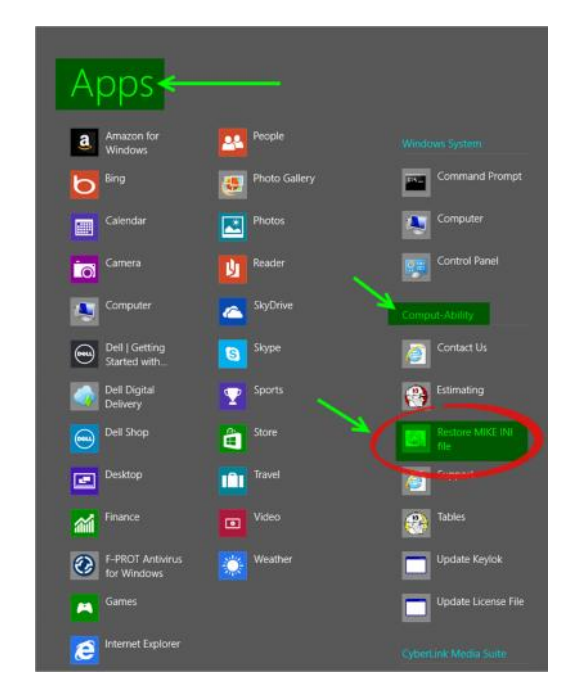

## Windows 8:

Fix 2) If you are still getting the error, you will need to follow these steps to completely reinstall MIKE. This will **not affect** your MIKE data. You will need to reconfigure MIKE, if your data is stored on a server.

Step 1. Delete the MIKE program folders, "MIKE" and "uniPass1x." You will find these folders in the

C:\comput-ability folder.

Step 2. Then reinstall MIKE from this link. http://www.comput-ability.net/support/MIKE10/MIKE10-1.exe